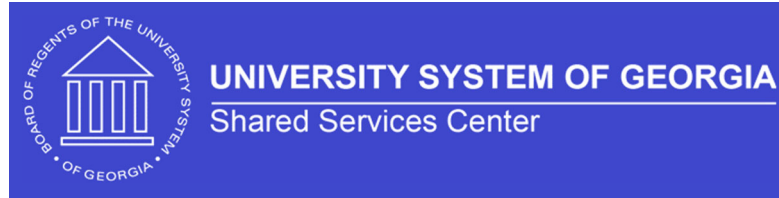

Review & Resend Supplier Registration Invitation SHARE Supplier Job Aid 10/01/2023

## **Review & Resend Supplier Registration Invitation**

## **SHARE Supplier Job Aid**

To review or resend a Supplier Registration Invitation, you will navigate to the Manage Registration Invitation via the following pathway:

- 1. Menu >> Suppliers >> Supplier Registration >> Manage Registration Invitation
- 2. Click Search on the Manage Invitations Panel

| Manage Invitations                                                                            |  |  |  |  |  |  |  |  |  |
|-----------------------------------------------------------------------------------------------|--|--|--|--|--|--|--|--|--|
| Find an Existing Value                                                                        |  |  |  |  |  |  |  |  |  |
| ✓ Search Criteria                                                                             |  |  |  |  |  |  |  |  |  |
| Enter any information you have and click Search. Leave fields blank for a list of all values. |  |  |  |  |  |  |  |  |  |
| Recent Searches Choose from recent searches                                                   |  |  |  |  |  |  |  |  |  |
| Invitation ID begins with 🗸                                                                   |  |  |  |  |  |  |  |  |  |
|                                                                                               |  |  |  |  |  |  |  |  |  |
|                                                                                               |  |  |  |  |  |  |  |  |  |
| Search Clear Save Search                                                                      |  |  |  |  |  |  |  |  |  |

3. Select the NEW\_SUPPLIER\_INVITATION

|                         |             | < <                        | 1-1 of 1 👻         | > > 1      | View All |
|-------------------------|-------------|----------------------------|--------------------|------------|----------|
| Invitation ID           | Long Descri | ption                      | Expiration<br>Date |            |          |
| NEW_SUPPLIER_INVITATION | 1           | New Supplier<br>Invitation | r                  | 01/01/3010 | >        |

4. You can click on the Company Name column header to sort the company names in ascending or descending order to speed up the search process.

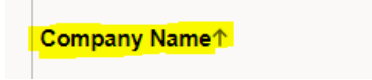

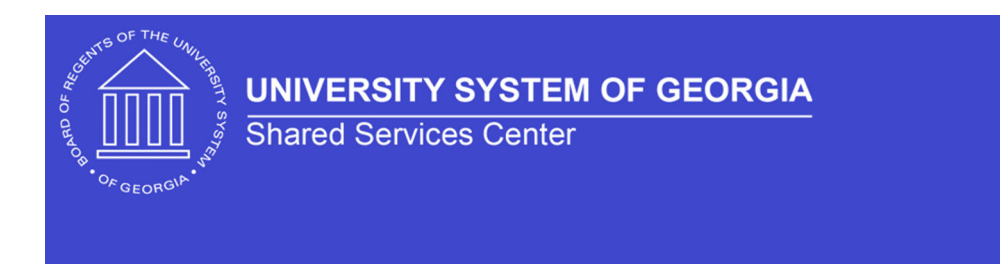

5. Scroll down to the company that you wish to resend the invitation for and click the Save and Send button.

| Manage Invitations           IF; Q           K |              |            |                   |                |  |                            |   |   |  |  |
|------------------------------------------------|--------------|------------|-------------------|----------------|--|----------------------------|---|---|--|--|
| Send                                           | Company Type | Company ID | Company Name↑     | Contact Name   |  | Contact Email              |   |   |  |  |
|                                                | Company      |            | Julie's Jewels    | Julie Thompson |  | juliethompson284@gmail.com | + | - |  |  |
|                                                | Company      |            | Teresa's Trophies | Teresa         |  | teresa.page@usg.edu        | + | - |  |  |
| 0                                              | Company      |            | Tolly's Treats    | Selwyn         |  | selwyn.may@usg.edu         | + | - |  |  |
|                                                | Company      |            | Pizza Place 2     | Joe            |  | sherry.smith@usg.edu       | + | - |  |  |
| Select/Deselect All Save and Send Cancel       |              |            |                   |                |  |                            |   |   |  |  |

\*\*The supplier will receive a new Registration Invitation email at the email address entered in the Contact Email field. The sender (from email address) will be *donotreply@usg.edu* with a Subject of *Supplier Registration*.